# ePhoto Z300 Guía Rápida de iniciación

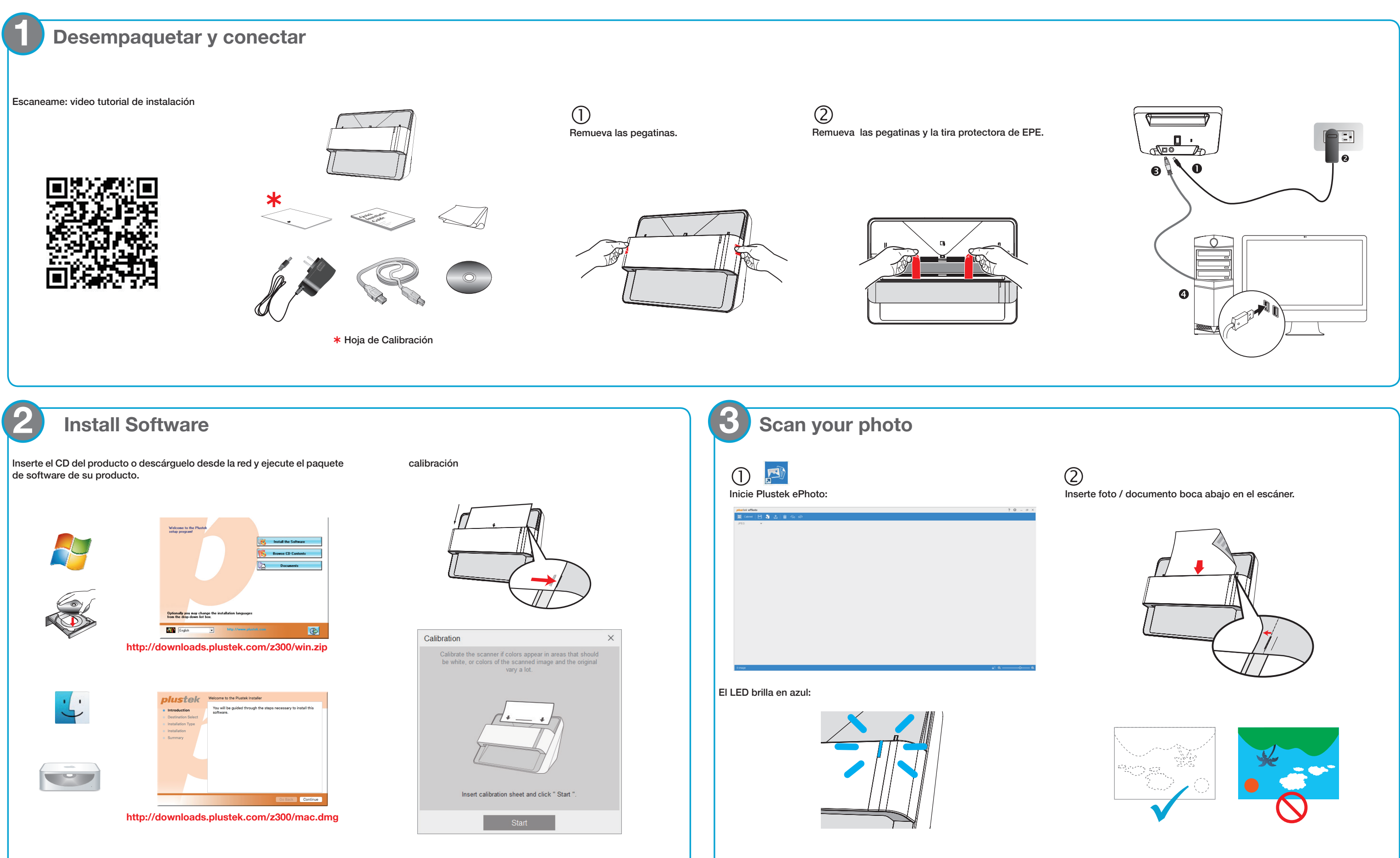

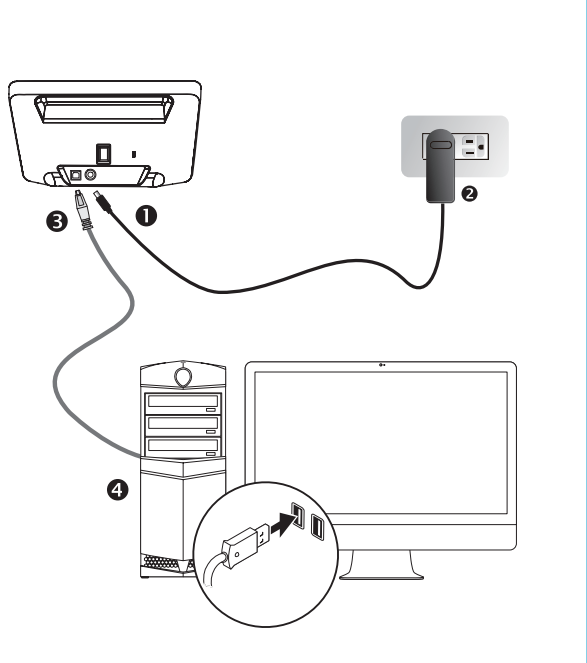

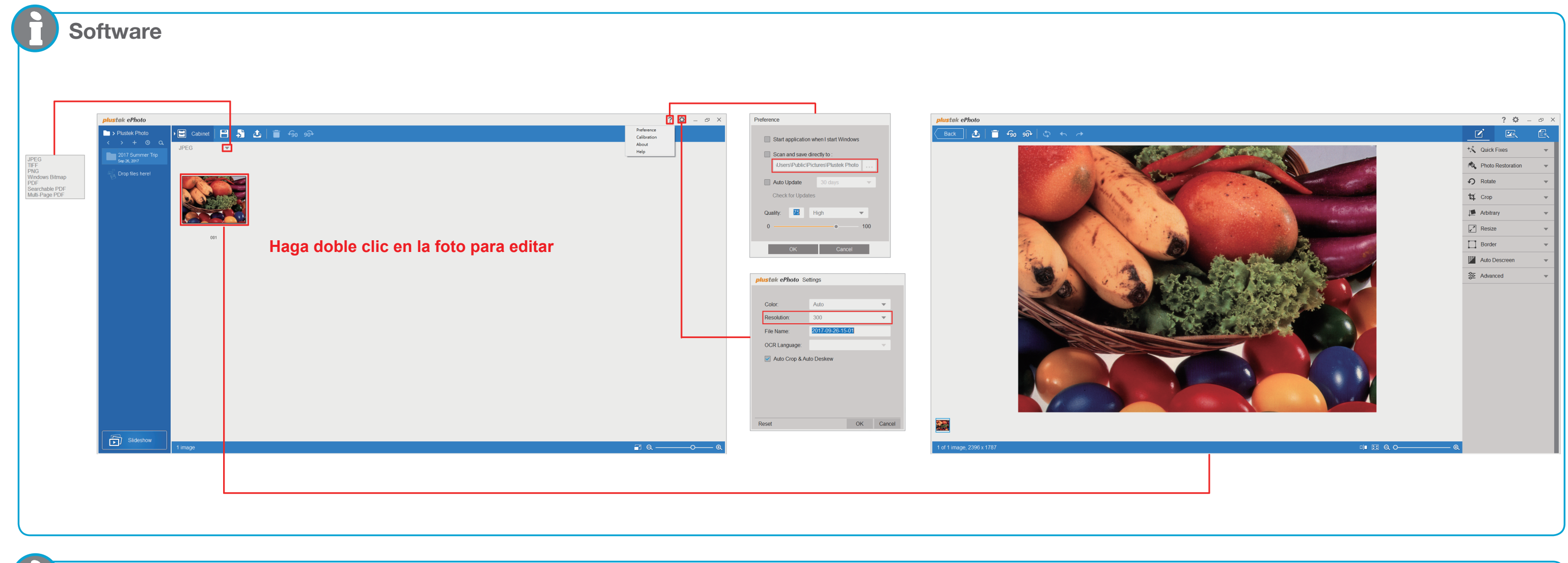

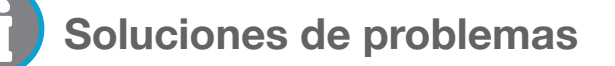

Si el color de las imágenes escaneadas son exactos, haga lo siguiente

```
· Limpie el escáner
```

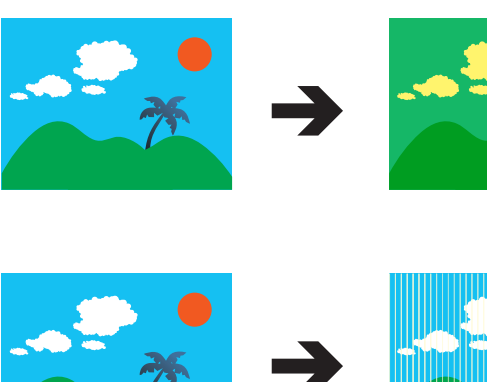

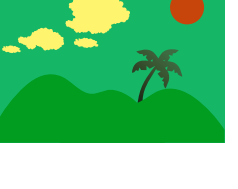

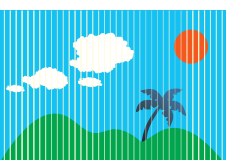

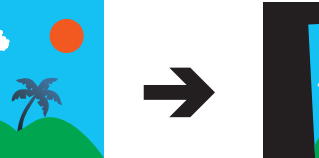

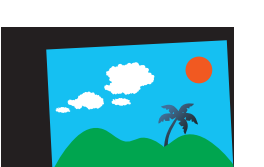

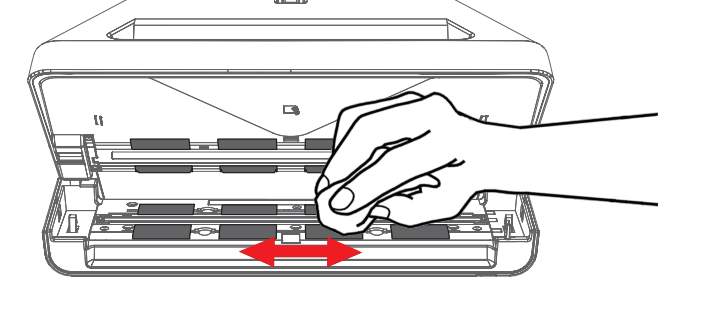

## Calibra el escáner

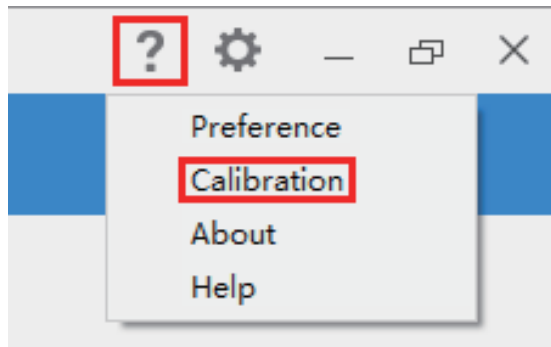

### Escaneo sin interfaz de usuario

Si deseas escanear fotos rápidamente sin obtener una vista previa de cada imagen, marque "Escanea y guardar directamente en" y seleccione la carpeta del destino en el cuadro de diálogo Preferencias:

| Preference                             |  |
|----------------------------------------|--|
| Start application when I start Windows |  |
| Scan and save directly to :            |  |
| Users\Public\Pictures\Plustek Photo    |  |
| Auto Update 30 days                    |  |
| Check for Updates                      |  |
| Quality: 75 High                       |  |
| 0 100                                  |  |
| OK Cancel                              |  |

### Soporte técnico

### USA/CA

+1 714-670-7713

9am to 5:30pm, Tiempo Pacífico, de lunes a viernes Para más información, visite el sitio web del producto.